## SONY.

Personal Audio System

# Snabbstartguide

Lyssna på musik via trådlöst nätverk

## Xperia Ansluta till ett trådlöst nätverk via SongPal

Denna snabbstartguide beskriver hur du ställer in ett trådlöst nätverk via SongPal\* och lyssnar på musik på en Xperia™/iPhone via ett trådlöst nätverk.

CMT-X7CD / CMT-X7CDB

| - V I | n      | $\sim$   |    |   |
|-------|--------|----------|----|---|
|       | 0.     | - 1      | 10 | - |
|       | $\sim$ | <u> </u> |    | - |

Lyssna på musik på en Xperia Se den här sidan.

## iPhone

Lyssna på musik på en iPhone Se baksidan.

\* SongPal är en app för att styra olika Sony-ljudenheter via en smartphone/iPhone

Kontrollera att Xperia-mobilen är ansluten till

det trådlösa nätverket.

Anteckna SSID och lösenordet till routern på raderna nedan

Lösenord:

SSID:

Mer information finns i bruksanvisningen till routern

Installera SongPal på Xperia-mobilen och starta sedan appen.

5 2 8 3 0 0 1 1 ©2014 Sony Corporation

(1)

P

Sök efter "SongPal" i Google Play<sup>™</sup> Store.

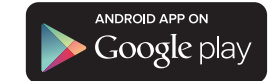

Starta SongPal och följ anvisningarna i appen.

Upprätta en BLUETOOTH-anslutning mellan enheten och Xperia-mobilen enligt anvisningarna i appen.

Vidrör N-Mark på enheten med Xperia-mobilen.

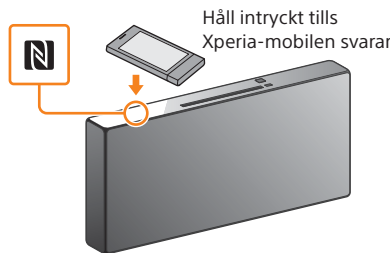

Om Xperia-mobilen saknar stöd för NEC-funktionen kan du läsa "När NFC inte är tillgängligt på Xperia-mobilen".

Ange Wi-Fi-inställningarna enligt anvisningarna i appen.

Ange lösenordet som du antecknade i steg 1 och tryck på [OK].

Spela upp musiken.

### Starta 🧐 (appen [WALKMAN<sup>®</sup>])\* på Xperia-mobilen.

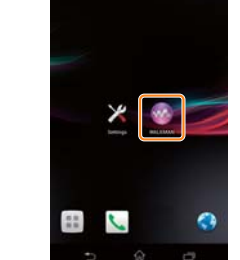

\* Xperia-mobilen kanske inte innehåller appen [WALKMAN®]. I så fall kan du inte använda den här funktionen

 Tryck på 💼, välj [SONY:CMT-X7××] och starta uppspelningen.

uppspelningen

"HOME NET" visas i teckenfönstret under

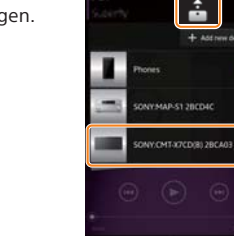

## När NFC inte är tillgängligt på Xperia-mobilen

Använd fjärrkontrollen för att sätta enheten i parkopplingsläge. Enhetens status visas i teckenfönstret.

Teckenfönster BT AUDIO BT MENU FUNCTION -MENU -PAIRING **★/↓** (+) -

### (1) Tryck på FUNCTION och välj "BT AUDIO".

- Tryck på MENU.
- sedan på 🕀.
- ④ Tryck på ♦/♥ och välj "PAIRING", och tryck sedan på 🕀.
- ⑤ Tryck på ♦/♥ och välj "OK", och tryck sedan på 🕀.

När "PAIRING" börjar blinka i teckenfönstret har enheten satts i parkopplingsläge.

Upprätta en BLUETOOTHanslutning från Xperiamobilen.

① Tryck på [Open the Bluetooth setting screen] (Öppna skärmen Bluetooth-inställning).

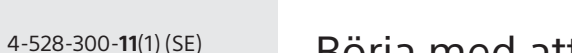

## Förbereda fjärrkontrollen

Batteriet sätts i fjärrkontrollen i fabriken. Ta bort isoleringsfilmen på batterihållaren innan du använder fjärrkontrollen första gången.

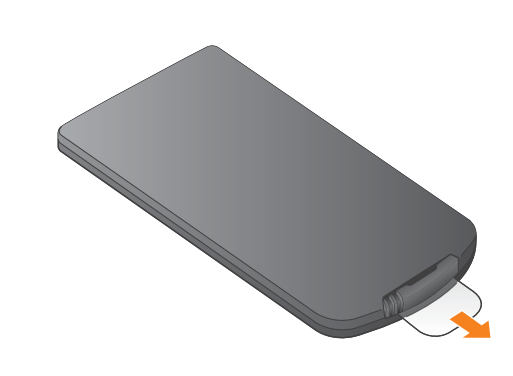

â

## Börja med att förbereda enheten och fjärrkontrollen

### Starta enheten

- (1) Anslut nätsladden (medföljer) i uttaget på enhetens baksida.
- Anslut nätsladden till vägguttaget.
- ③ Tryck på I/<sup>(1)</sup> för att starta enheten.

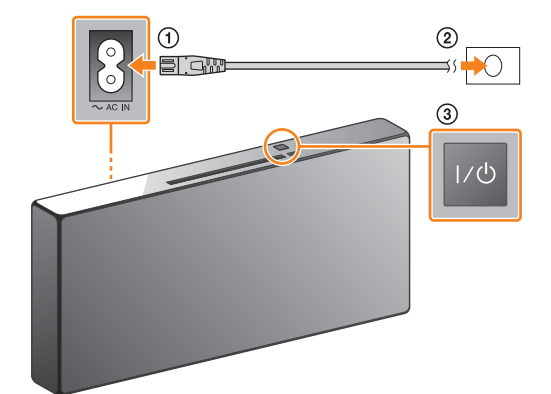

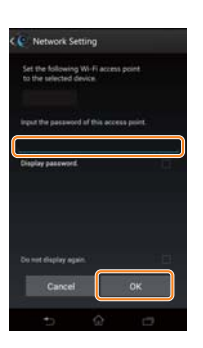

När Wi-Fi-anslutningen är upprättad visas startskärmen i SongPal. Stäng SongPal och starta om enheten.

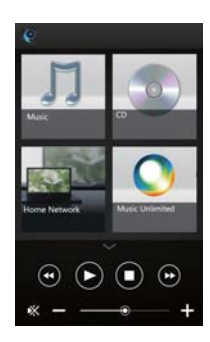

Utformningen av appen kan komma att ändras utan föregående meddelande.

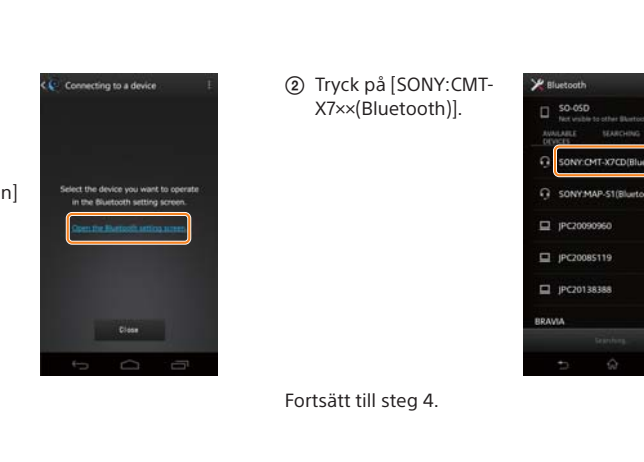

## Ansluta till ett trådlöst nätverk via SongPal

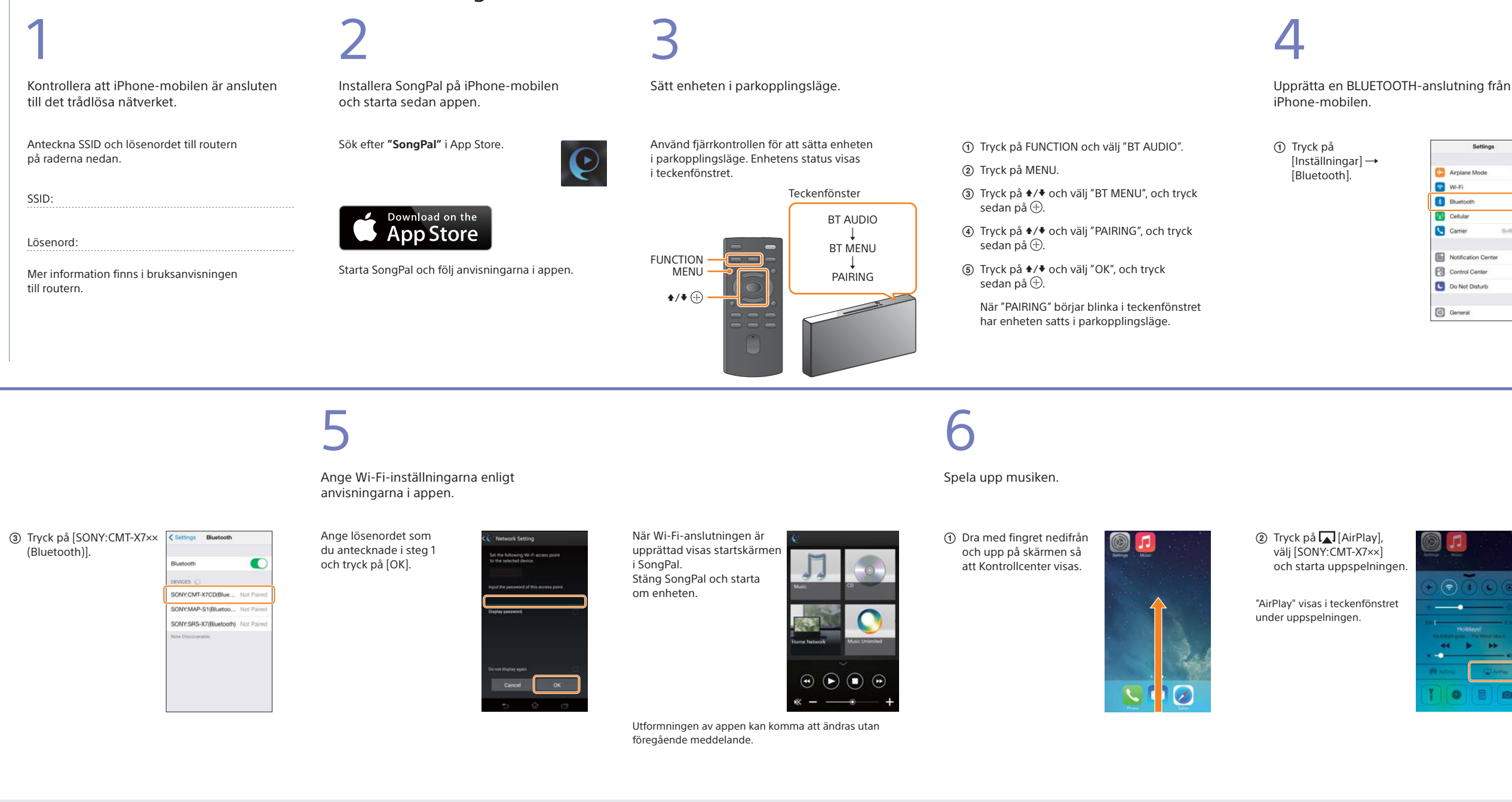

## Upprätta en trådlös anslutning via WPS-knappen på en trådlös nätverksrouter

Kontrollera att nätverkskabeln (LAN-kabeln) (medföljer inte) är frånkopplad från enheten och starta sedan enheten.

2

Sätt enheten i WPS-läge.

Vilolägesindikator

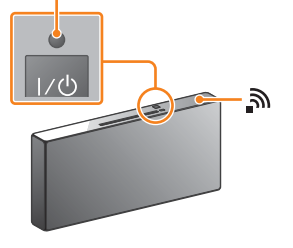

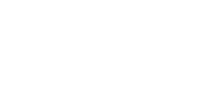

- ① Tryck på MENU och välj "NETWORK". ② Tryck på **↑**/**↓** och välj "WPS", och tryck sedan på (+).
- ③ Tryck på ⊕ när OK visas i teckenfönstret.

"WPS" blinkar i teckenfönstret.

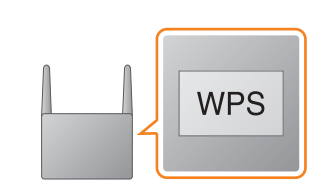

Håll WPS-knappen\* intryckt i minst

3

tre sekunder.

"CONNECT" blinkar och därefter blinkar "WPS" i flera tiotals sekunder i teckenfönstret. 🔊 tänds när anslutningen är upprättad.

\* Mer information finns i bruksanvisningen till den trådlösa nätverksroutern.

Vad du kan styra med SongPal varierar beroende på vilken enhet som är ansluten. Specifikationen och utformningen av appen kan komma att ändras utan föregående meddelande.

USB-kontakten.

Om SongPal

Du kan enkelt anpassa ljudet eller använda

Sonys rekommenderade inställning "CA+".

Du kan lyssna på olika musiktjänster.

Styra enheter i hemnätverket

eller en USB-ansluten enhet

eller DLNA-server via nätverket.

Du kan spela upp musik som lagras på en dator

Bruksanvisning med en cd isatt i enheten

Du kan spela upp en cd från enheten eller spela

upp musik från en enhet som är ansluten via

Liudinställningar

Musiktjänster

### Device Select (Välj enhet) Väli en SongPal-kompatibel enhet.

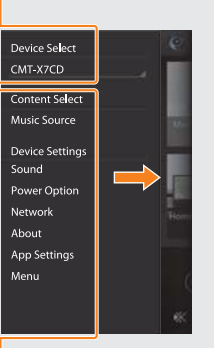

Inställningar för ansluten enhet Olika ljud-/nätverksinställningar visas. Du kan visa denna meny på alla skärmar genom att dra med fingret åt höger.

Vilolägesindikatorn lyser grön och 🔊 börjar blinka i teckenfönstret.

Wi-Fi-anslutningen kan också upprättas via dator, och nätverket kan trådanslutas. Mer information finns i bruksanvisningen.

| Settings |                     |           |  |  |
|----------|---------------------|-----------|--|--|
| Ð        | Airplane Mode       | 0         |  |  |
| \$       | Wi-Fi               | Ott >     |  |  |
| 3        | Bluetooth           | Off >     |  |  |
| ₿¥¢      | Cellular            | >         |  |  |
| 6        | Carrier             | Softant > |  |  |
|          | Notification Center | 2         |  |  |
| 8        | Control Center      | >         |  |  |
| C        | Do Not Disturb      | >         |  |  |
| 0        | General             | >         |  |  |

Starta BLUETOOTH.

| < Settings | Bluetooth |            |
|------------|-----------|------------|
| Bluetooth  |           | $\bigcirc$ |
|            |           |            |
|            |           |            |
|            |           |            |
|            |           |            |
|            |           |            |

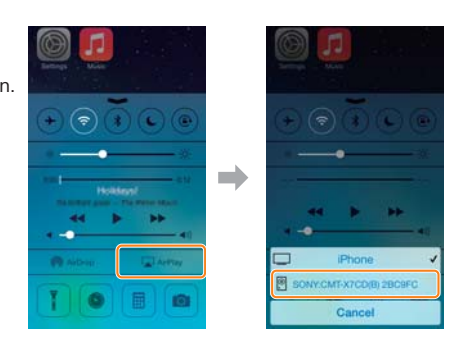

### - Startskärm

Visar funktionerna på den valda enheten samt musiktiänster och appar som är installerade på din smartphone/iPhone.

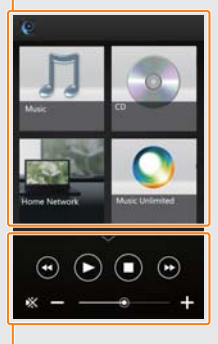

Minispelare Styrenhet för vald funktion.